# Soft1 AGROS

Λύση διαχείρισης πώλησης φυτοπροστατευτικών προϊόντων

Version :1

Date: 12/3/2018

Department: Product Management

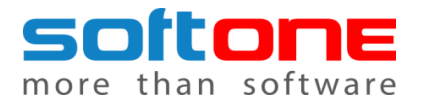

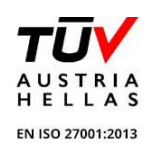

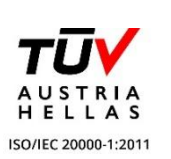

# Περιεχόμενα

| Εισαγωγή                                 |
|------------------------------------------|
| Προαπαιτούμενα                           |
| Εγκατάσταση Soft1 AGROS                  |
| Νέες Soft1 εγκαταστάσεις4                |
| Υπάρχουσες Soft1 εγκαταστάσεις5          |
| Παραμετροποίηση Soft1 AGROS7             |
| Menu εργασίας                            |
| Προβολές Soft1 AGROS                     |
| Στοιχεία σύνδεσης (Farmacon - ΥΠ.Α.Α.Τ)8 |
| Ενημέρωση δεδομένων9                     |
| FARMACON δεδομένα9                       |
| ΥΠ.Α.Α.Τ δεδομένα                        |
| Μονάδες Μέτρησης10                       |
| Μεταβολή στοιχείων Ειδών – Πελατών11     |
| Εισαγωγή δεδομένων12                     |
| Πελάτες13                                |
| Λειτουργία Soft1 AGROS                   |
| Συνταγογράφηση14                         |
| Υποβολή σε  ΥΠ.Α.Α.Τ                     |
| Φόρμα Γεωργικών Φαρμάκων18               |
| Γεωτεχνικό Ημερολόγιο18                  |

# Εισαγωγή

To Soft1 AGROS αποτελεί την πληρέστερη λύση διαχείρισης για κάθε επιχείρηση που δραστηριοποιείται στη λιανική πώληση φυτοπροστατευτικών προϊόντων.

Αξιοποιώντας τις δυνατότητες της μηχανογράφησης Soft1, ενσωματώνει εξειδικευμένες λειτουργίες που σας παρέχουν τη δυνατότητα να διαχειρίζεστε όλες τις εργασίες της επιχείρησης σας... μέσα από μία εφαρμογή. Χωρίς ανάγκη για πρόσθετα συστήματα και χρονοβόρες χειρόγραφες ενέργειες!

Πλήρως εναρμονισμένο με τις διατάξεις του νόμου 4036 του 2012 και σχεδιασμένο με τρόπο που να καλύπτει τις ανάγκες της υποχρεωτικής ηλεκτρονικής καταγραφής των συνταγών γεωργικών φαρμάκων, το Soft1 AGROS διασφαλίζει την αυτόματη ενημέρωση του Υπουργείου Αγροτικής Ανάπτυξης και Τροφίμων με τις πωλήσεις φυτοφαρμάκων του καταστήματος σας. Εύκολα, άμεσα και με απόλυτη ασφάλεια.

Σε πλήρη διασύνδεση με τη FARMACON, το πλέον σύγχρονο γεωτεχνικό portal της ελληνικής αγοράς, το Soft1 AGROS επιτρέπει την εύκολη και έγκυρη έκδοση της απαιτούμενης συνταγής χρήσης κάθε πωλούμενου γεωργικού φαρμάκου. Ταυτόχρονα, προσφέρει σε κάθε γεωπόνο ολοκληρωμένη ενημέρωση για όλα τα διατιθέμενα γεωργικά προϊόντα, καθώς και εξειδικευμένα γεωτεχνικά θέματα, βοηθώντας τον να ανταποκρίνεται ταχύτερα στις ανάγκες των πελατών του.

# Προαπαιτούμενα

Για να χρησιμοποιήσετε τη λύση Soft1 AGROS θα πρέπει να προβείτε στις παρακάτω ενέργειες:

- 1. Λήψη εφεδρικού αντιγράφου (BACKUP) για τις Soft1 εγκαταστάσεις που ήδη λειτουργούν είτε με προηγούμενη custom λύση, είτε χωρίς αυτή.
- 2. Επιβεβαιώστε ότι η Soft1 έκδοση στην οποία εργάζεστε αφορά στη σειρά 5.00.517
   Πληροφορία διαθέσιμη από τις Ρυθμίσεις συστήματος > Ταυτότητα.
- Επιβεβαιώστε ότι στο Soft1 sn ενσωματώνεται η σχετική άδεια -Πληροφορία διαθέσιμη από τις Ρυθμίσεις συστήματος > Εγκατάσταση> Άδειες Web & Mobile> 981- Soft1 Agros Solution. Σε κάθε περίπτωση επιλέξτε την Ανανέωση της λίστας.

# Εγκατάσταση Soft1 AGROS

Εφόσον ισχύουν οι παραπάνω προϋποθέσεις μπορείτε να προβείτε στην εγκατάσταση της λύσης ακολουθώντας - κατά περίπτωση μία εκ των παρακάτω διαδικασιών.

- Για Νέες Soft1 εγκαταστάσεις ή
- Για Υπάρχουσες Soft1 εγκαταστάσεις

## Νέες Soft1 εγκαταστάσεις

Για τις νέες Soft1 εγκαταστάσεις μπορείτε να χρησιμοποιήσετε το ειδικά σχεδιασμένο από τη SoftOne αρχείο παραμετροποίησης το οποίο είναι διαθέσιμο από την περιοχή με τα Soft1 add-ons, επιλέγοντας την κατηγορία με τα Solutions και ενημερώνοντας το φάκελο της εφαρμογής με το αρχείο Soft1AGROS .XDT.

| Solutions 🗸 🗖 🖬 🗸 | Λογή όλων 🛛 🕶 Εγκατάστα | ιση επιλεγμένων               |                       |
|-------------------|-------------------------|-------------------------------|-----------------------|
| Soft1 AGROS       | SI                      |                               |                       |
|                   | applications installer  |                               |                       |
| Δ                 | Ονομα αρχείου           | Περιγραφή                     | Ημερ/νία Μεταβολι     |
|                   | 4036_Georg_Farmaka.XXF  | 4036-Φόρμα Γεωργικών Φαρμάκων | 18/3/2016 2:37:44 µµ  |
| SUIL SOLUTION     | Soft1AGROS.AUV          | Soft1 AGROS                   | 8/12/2017 10:13:32 пµ |
|                   | Soft1AGROS.xdt          | Πρότυπη βάση Soft1 AGROS      | 8/6/2016 12:35:36 µµ  |
|                   | Soft1AGROS-Screens.AUV  |                               | 14/12/2017 9:55:04 nµ |

Κατόπιν ενημέρωσης, θα πρέπει να προβείτε στη διαδικασία νέας σύνδεσης και Βάσης δεδομένων επιλέγοντας από το φάκελο της εφαρμογής το Soft1AGROS.xdt αρχείο.

| Νέα Χ Διαγραφή | 1 10-21120 SETS (02-20-22)                  |                                         |               |
|----------------|---------------------------------------------|-----------------------------------------|---------------|
|                | 43 Συνδέσεις 🐼 Συγχρονισμό                  | ς βάσης 🛛 🛢 Δεδομένα βάσης 🔹 🗃 Αντίγραφ | ο ασφαλείας 🔻 |
| Demo2018_EN    | Βάση Δεδομένων                              |                                         |               |
|                | Όνομα βάσης:                                | Soft1_AGROS                             | *             |
|                | Η βάση δεδομένων δεν<br>βρέθηκε !           |                                         |               |
|                | Ελέγξτε τα παρακάτω σ<br>δημιουργηθεί τώρα. | τοιχεία εάν θέλετε να                   |               |
|                | Δημιουργία νέας:                            | Ναι                                     | ~             |
|                | Γλώσσα βάσης (Collation):                   | SQL Server defaults                     | *             |
|                | Πρότυπα δεδομένα:                           | Soft1 AGROS                             | *             |

Επιλέξτε εκ νέου login στην εφαρμογή για να προβείτε σε συγχρονισμό, καθώς θα πρέπει να εισαχθούν στη βάση όλα τα απαραίτητα στοιχεία για τη λειτουργία του Soft1 AGROS.

Εφόσον ολοκληρωθεί η διαδικασία συγχρονισμού, θα πρέπει να εισαχθείτε στην εφαρμογή ως χρήστης Admin.

#### Υπάρχουσες Soft1 εγκαταστάσεις

Για να εγκαταστήσετε το Soft1 AGROS - εφόσον έχετε εκτελέσει login στην εφαρμογή επιλέξτε από τη λίστα με τα Soft1 Add-ons τη κατηγορία με τα <Solution>. Επιλέγοντας <Ενημέρωση> προβάλλονται τα προς εγκατάσταση αρχεία.

|                         | Menu search 🔍 🔹 🛛 🛣    | 🌲 💻 📥 •   🔳 Sc               | oftOne Technologies S.A<br>sad Offices 12/03/2018   Μισθ. Γ | 1ερίοδος Administrator                                                            |
|-------------------------|------------------------|------------------------------|-------------------------------------------------------------|-----------------------------------------------------------------------------------|
|                         |                        | U myCustomer                 | ΄ 🌲 皆 Δημοσίευση Ι                                          | Αλλαγή κωδικού<br>σολογ<br>Soft1 Add-ons                                          |
| SoftOne Technologies SA |                        |                              |                                                             | Ρυθμίσεις εκτυπωτών<br>Δεδομένα                                                   |
| SOft1 εφαρμογές         |                        |                              | ×                                                           | SQL monitor           Εισαγωγή από clipboard           Εισαγωγή από αρχείο (.xxf) |
| Solutions • Eniloyi     | όλων 😵 Εγκατάστας      | ση επιλεγμένων               |                                                             | Εγκατάσταση<br>Άδεια χρήσης<br>Αδειες Web and Mobile                              |
| Soft1 AGROS             | applications installer |                              | ×                                                           |                                                                                   |
|                         | υοί3χαρ αμονΟ          | Περιγραφή                    | Ημερ/νία Μεταβολής                                          |                                                                                   |
|                         | 4036_Georg_Farmaka.XXF | 4036-Φόρμα Γεωργικών Φαρμάκα | 18/3/2016 2:37:44 µµ                                        |                                                                                   |
|                         | SoftIAGROS.AUV         | Soft1 AGROS                  | 8/12/2017 10:13:32 nµ                                       |                                                                                   |

Soft1 Add-ons

- <u>Soft1 AGROS</u> : Αρχείο απαραίτητο για την εγκατάσταση της λύσης Soft1 AGROS.
- <u>4036</u> Φόρμα Γεωργικών Φαρμάκων : Ειδικά σχεδιασμένη φόρμα για την εκτύπωση παραστατικών πώλησης γεωργικών φαρμάκων.

Επιλέγετε τα αρχεία και με <Επιβεβαίωση> θα ενημερωθεί η εγκατάστασή σας. (Installation Directory)

Με την ολοκλήρωση εγκατάστασης των αρχείων θα πρέπει να εκτελέσετε εκ νέου login στη Soft1 εφαρμογή και να προβείτε σε συγχρονισμό της βάσης δεδομένων.

| Soft1 Message!                                                                                                    |
|----------------------------------------------------------------------------------------------------|
| Ασυμβατότητα σχημάτων βάσης δεδομένων!                                                                                                    |
| Η ασυμβατότητα είναι φυσιολογική. Οφείλεται στο ότι έχει εγκατασταθεί νεότερη έκδοση του<br>Soft1 της οποίας το σχήμα βάσης έχει εξελιχθεί σε σχέση με αυτό που χρησιμοποιεί ήδη η<br>εγκατάσταση. Οποτεδήποτε μεταξύ εκδόσεων του Soft1 υπάρχει τέτοια διαφορά, η<br>συμβατότητα αποκαθίσταται με αυτοματοποιημένη διαδικασία συγχρονισμού βάσης.                                                                                                    |
| Πριν την εκτελέσετε ΒΕΒΑΙΩΘΕΙΤΕ ΟΤΙ ΕΧΕΤΕ ΕΚΤΕΛΕΣΕΙ ΟΛΕΣ ΤΙΣ ΠΡΟΒΛΕΠΟΜΕΝΕΣ<br>ΔΙΑΔΙΚΑΣΙΕΣ ΑΣΦΑΛΕΙΑΣ (backup).                                                                                                    |
| Να γίνει ο συγχρονισμός βάσης δεδομένων;                                                                                                    |
|                                                                                                    |
| Nėa:<br>MENU=517.3, Start=517, xBase=517, Trdr=517, Mtrl=517, Asst=517, Prdn=517, Acnt=517,<br>Cheque=517, FinDoc=517, Srvc=517, ABC=517, Budgets=517, SX=517, Pay=517, HR=517,<br>CRM=517, BG=517, Version=517, AGROS=XX Pesticides=YY<br>Ynápxougo:<br>MENU=517.3, Start=517, xBase=517, Trdr=517, Mtrl=517, Asst=517, Prdn=517, Acnt=517,<br>Cheque=517, FinDoc=517, Srvc=517, ABC=517, Budgets=517, SX=517, Pay=517, HR=517,<br>CRM=517, BG=517, Version=517 |
| Λεπτομέρειες Ναι Όχι                                                                                                    |

Μήνυμα συγχρονισμού

# Παραμετροποίηση Soft1 AGROS

## Menu εργασίας

Οι εργασίες που έχουν υλοποιηθεί από τη SoftOne, ειδικά για το Soft1 AGROS, εμπεριέχονται σε ειδικά διαμορφωμένο menu (Classic menu - Soft1 AGROS) το οποίο - εφόσον εργάζεστε σε υπάρχουσα Soft1 εγκατάσταση - θα πρέπει να το αντιστοιχίσετε σε χρήστη της εφαρμογής. Εκτελέστε εκ νέου login με το χρήστη στον οποίο θα αντιστοιχίσετε το Soft1 AGROS menu.

Για τις νέες Soft1 εγκαταστάσεις, για να δείτε το Soft1 AGROS menu θα πρέπει να εισαχθείτε στην εφαρμογή με το χρήστη Admin. Στο Soft1 AGROS menu, στην ενότητα AGROS έχουν ενταχθεί όλες οι απαραίτητες εργασίες με τις οποίες αντλούνται πληροφορίες τόσο μέσω της υπηρεσίας FARMACON όσο και μέσω του Υπουργείου Αγροτικής Ανάπτυξης.

#### Προβολές Soft1 AGROS

Για το Soft1 AGROS έχουν σχεδιαστεί ειδικές προβολές τις οποίες θα πρέπει να ορίσετε ως προεπιλεγμένες (Set as Default)- εφόσον εργάζεστε σε υπάρχουσα Soft1 εγκατάσταση- και οι οποίες είναι διαθέσιμες στις ενότητες: Αρχείο ειδών, Αρχείο πελατών και Παραστατικά Πωλήσεων.

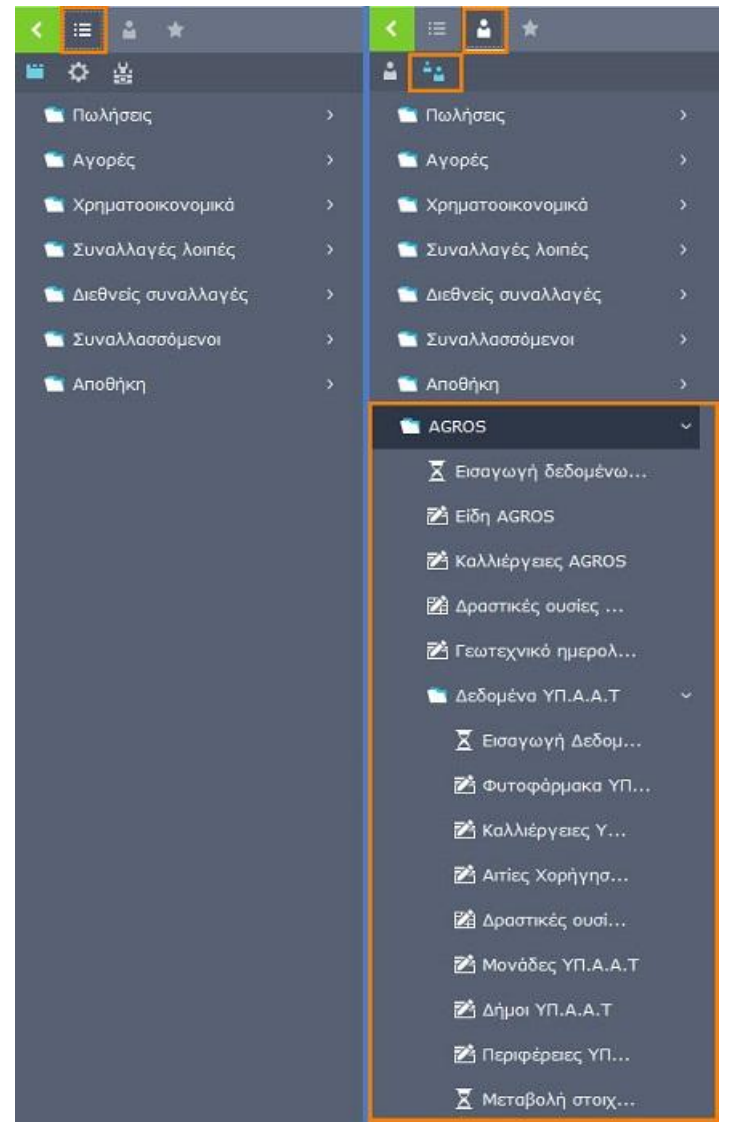

Για τις νέες Soft1 εγκαταστάσεις θα τεθούν αυτόματα ως προεπιλεγμένες όλες οι προβολές που έχουν σχεδιαστεί ειδικά για τη χρήση της λύσης Soft1 AGROS, καθώς και το ειδικά σχεδιασμένο Menu Χειριστή/Ομάδας που περιλαμβάνει τις απαραίτητες εργασίες της λύσης Soft1 AGROS.

Σημείωση: Ανεξαρτήτως ενότητας, όλες οι προβολές φέρουν τίτλο "Soft1 AGROS"

## Στοιχεία σύνδεσης (Farmacon - ΥΠ.Α.Α.Τ)

Για να εκτελέσετε τις εργασίες που συνδέονται με τη Farmacon, αλλά και το Υπουργείο Αγροτικής Ανάπτυξης (ΥΠ.Α.Α.Τ) θα πρέπει να δηλώσετε στο Soft1 τα απαραίτητα στοιχεία σύνδεσης.

Για τη σύνδεση με το Υπουργείο Αγροτικής Ανάπτυξης (ΥΠ.Α.Α.Τ) θα πρέπει να δηλώσετε στο υποκατάστημα της Εταιρείας τον "Κωδικό καταστήματος ΥΠ.Α.Α.Τ", όπως αυτός έχει παραχωρηθεί στο κατάστημα από το Υπουργείο. Το προς συμπλήρωση πεδίο είναι διαθέσιμο επιλέγοντας την προβολή "Soft1 AGROS."

| _                                                                                                    |                                                                                                    |                                                                                                    |                                         |                                    |                        |                          |
|----------------------------------------------------------------------------------------------------|----------------------------------------------------------------------------------------------------|----------------------------------------------------------------------------------------------------|-----------------------------------------|------------------------------------|------------------------|--------------------------|
| 🖌 Λίστα 🍸 III                                                                                                    | 🔄 🛧 💽 💾 Καταχώριο                                                                                                    | ‴ <b>∽ &lt; &gt; ≓'Q</b>                                                                                                    | 0                                       |                                    |                        | 1                        |
| πυτόαΠ - ΟC                                                                                                    | η Εταιρεία                                                                                                    |                                                                                                    |                                         |                                    |                        | Soft1 AGROS              |
| κός: 1000                                                                                                    | Επωνυμία: Πρότυπη                                                                                                    | Εταιοεία                                                                                                    |                                         | Ενεργή:                            | ✓ Nai                  |                          |
| M.:                                                                                                    | Κωδ.Δ.Ο.Υ.:                                                                                                    |                                                                                                    | (                                       | <ol> <li>Κύρια εταιρεία</li> </ol> | :                      | •                        |
|                                                                                                    |                                                                                                    |                                                                                                    |                                         |                                    |                        |                          |
|                                                                                                    |                                                                                                    |                                                                                                    |                                         |                                    |                        |                          |
| ιά στοιχεία Μητρ                                                                                                    | ώο Α.Χ./Υποκαταστήματα                                                                                                    | Business Units Τμήματα                                                                                                    | Ταμεία Χρήσεις Πρόσ                     | ωπα Έγγραφα                        | /Παρατηρήσεις          |                          |
|                                                                                                    |                                                                                                    |                                                                                                    |                                         |                                    |                        |                          |
|                                                                                                    |                                                                                                    |                                                                                                    |                                         |                                    |                        |                          |
| μάδες αποθ.χώρων                                                                                                    | Αποθ.χώροι Υποκαταστή                                                                                                    | ίματα                                                                                                    |                                         |                                    |                        |                          |
| μάδες αποθ.χώρων<br>Κωδικός Σύντη                                                                                                    | Αποθ.χώροι Υποκαταστή<br>μηση Περιγραφή                                                                                                    | ἡματα<br>• Ενεργό Διεύθι                                                                                                    | υνση Γ                                  | Ιόλη Τ.Κ                           | . Επαφή με             | ε. Τη,                   |
| ιάδες αποθ.χώρων<br>Κωδικός Σύντη<br>1 1000 001                                                                                                    | Αποθ.χώροι Υποκαταστή<br>μηση Περιγραφή<br>Εδρα                                                                                                    | ηματα<br>• Ενεργό Διεύθι<br>✓ Αχιλλέως 8                                                                                                    | υνση Γ                                  | <b>Ιόλη Τ.κ</b><br>17675           | . Επαφή με             | <b>: Τη</b> .<br>211102  |
| μάδες αποθ.χώρων<br>Κωδικός Σύντη<br>1 1000 001                                                                                                    | Αποθ.χώροι Υποκαταστή<br>μηση Περιγραφή<br>Εδρα                                                                                                    | ματα<br>Ενεργό Διεύθι<br>Διεύθι<br>Διεθι<br>Διεθι<br>Διεθι | υνση Γ                                  | <b>Ιόλη Τ.Κ</b><br>17675           | . Επαφή με             | : Tn.<br>211102          |
| μάδες αποθ.χώρων<br>Κωδικός Σύντη<br>1 1000 001<br>2 1001 000<br>Υποκαταστήματα                                                                                                    | Αποθ.χώροι Υποκαταστι<br>μηση Περιγραφή<br>Εδρα<br>2000                                                                                                    | ηματα<br>• Ενεργό Διεύθι<br>Ο Αχαλλέως 8                                                                                                    | υνση Γ                                  | <b>Ιόλη Τ.Κ</b><br>1767:           | . Επαφή μι             | : Tn,<br>21110<br>_ C ×  |
| μάδες αποθ.χώρων<br>Κωδικός Σύντη<br>1 1000 001<br>2 1000 001<br>2 1000 001<br>2 Χοστόρο<br>Κωδικός:                                                                                                    | Αποθ.χώροι Υποκαταστι<br>μηση Περιγραφή<br>Εδρα<br>2020<br>1000 Σύντμηση:                                                                                                    | ηματα<br><b>Ένεργό</b> Διεύθι                                                                                                    | <b>υνση Γ</b><br>Περιγραφή: Εδρα        | <b>Ιόλη Τ.κ</b><br>1767            | . Επαφή μι             | : Tn.<br>211100<br>_ C X |
| μάδες αποθ.χώρων<br>Κωδικός Σύντη<br>1 1000 001<br>2 1000 001<br>2 1000 000<br>2 1000 000<br>2 1000 000<br>2 1000 000<br>2 1000 000<br>2 1000 000<br>2 1000 000<br>2 1000 000<br>2 1000 000<br>2 1000 000<br>2 1000 000<br>2 1000 000<br>2 1000 000<br>2 1000 000<br>2 1000 000<br>2 1000 000<br>2 1000 000<br>2 1000 000<br>2 1000 000<br>2 1000 000<br>2 1000 0000000000                                                                                                    | Αποθ.χώροι         Υποκαταστι           μηση         Περιγραφή           Εδρσ         2000           1000         Σύντμηση:           Ναι         Κωδ. κατασ                                    | ματα<br>• Ενεργό Διεύθι<br>Φαιλέως 8<br>001<br>πήματος Yn.A.A.T.: ΤΕΣΤ23456                                                                                                    | <b>υνση τ</b><br>Περιγραφή: Εδρα        | Ιόλη Τ.κ<br>1767                   | . Επαφή μι             | : Tn,<br>21110<br>_ C X  |
| μάδες αποθ.χώρων<br>Κωδικός Σύντη<br>1 1000 001<br>Υποκαταστήματα<br>Κωδικός:<br>Ενεργό:<br>Διεύθυνση/Επ                                                                                                    | Αποθ.χώροι Υποκαταστι<br>μηση Περιγραφή<br>Εδρα<br>1000 Σύντμηση:<br>Ναι Κωδ. κατασ<br>ΙΚΟΙ∨ωνία                                                                                                | ματα<br><b>Ενεργό</b> Διεύθι<br>Δεύθι<br>Αχιλλέως 8<br>001<br>πήματος Yn.A.A.T.: ΤΕΣΤ23456                                                                                                    | <b>ανση τ</b><br>Περιγραφή: Εδρα        | <b>Ιόλη Τ.κ</b><br>17679           | . Επαφή μι             | : Tn,<br>21110<br>_ C X  |
| Διεύθυνση/Επ                                                                                                    | Αποθ.χώροι         Υποκαταστι           μηση         Περιγραφή           Εδρα         2000           1000         Σύντμηση:           Ναι         Κωδ. κατασ           ΙΚΟΙνωνία         Τ      | ματα<br><b>Ενεργό</b> Διεύθι<br>Δεύθι<br>Αχιλλέως 8<br>001<br>πήματος Yn.A.A.T.: ΤΕΣΤ23456                                                                                                    | <b>υνση η</b><br>Περιγροφή: Εδρο        | <b>ἰόλη Τ.κ</b><br>17675           | . Επαφή μι             | стр,<br>211103<br>_ С Х  |
| μάδες αποθ.χώρων<br>Κωδικός Σύντη<br>1 1000 001<br>2 1000 001<br>2 1000 000<br>2 1000 000<br>2 100000<br>2 1000<br>2 1000 000<br>2 1000000000<br>2 1000000000000000000000     | Αποθ.χώροι         Υποκαταστι           μηση         Περιγραφή           Εδρα         -           1000         Σύντμηση:           Ναι         Κωδ. κατασ           Κοινωνία         Αχιλλέως 8 | ματα<br><b>Ενεργό</b> Διεύθι<br><b>Α</b> ιχλλέως 8<br>001<br>πήματος Υπ.Α.Α.Τ.: ΤΕΣΤ23456                                                                                                    | <b>υνση Γ</b><br>Περιγραφή: Έδρα<br>Τηλ | 1όλη Τ.κ<br>1767:<br>.1:           | Επαφή μι<br>2111022222 | - Z                      |
| μάδες αποθ.χώρων<br>Κωδικός Σύντ,<br>1 1000 001<br>2 1000 001<br>2 1000 000<br>2 1000 000<br>2 100000<br>2 1000<br>2 1000 000<br>2 100000<br>2 10000000<br>2 10000000<br>2 10 | Αποθ.χώροι         Υποκαταστη           μπση         Περιγραφή           Εδρα                                                                                                    | ματα<br>Ενεργό Διεύθι<br>Διεύθι<br>Αχιλλέως 8<br>001<br>πήματος Υn.Α.Α.Τ.: ΤΕΣΤ23456                                                                                                    | υνση Π<br>Περιγραφή: Εδρο<br>Τη<br>Q Τη | lόλη Τ.κ<br>17672                  | Επαφή μι<br>2111022222 | 5 Tn.<br>211102          |

#### Υποκατάστημα Εταιρείας

Επιπλέον, στη καρτέλα του Soft1 χρήστη - επιλέγοντας τη προβολή "Soft1 AGROS " και το Tab "Φυτοφάρμακα" - θα πρέπει να δηλώσετε τα στοιχεία όπως αυτά σας έχουν παραχωρηθεί από το Υπουργείο.

- το "Όνομα χρήστη ΥΠ.Α.Α.Τ",
- το "Password χρήστη ΥΠ.Α.Α.Τ "
- το "Α.Φ.Μ. πιστοποιημένου χρήστη" καθώς και
- τον Αριθμό μητρώου συνταγογράφου,

Στην ίδια καρτέλα θα πρέπει να συμπληρώσετε και τον Κωδικό Farmacon για την αμφίδρομη επικοινωνία με τη βάση της Farmacon.

| Ω Χρήστες 🕻    | •                |                                                                                                    |       |
|----------------|------------------|----------------------------------------------------------------------------------------------------|-------|
| 🏌 Λίστο        | ▼                | 틸 🛨 Νέα] - 🍺 🗏 Καταχώριση 🍤 🗙 Διαγραφή < > 🌐 🥘                                                                                                    | p     |
| - Adminis      | strator          | Soft1 Ar                                                                                                    | gros  |
| Κωδικός:       | 1                | Χρήστης: Admin Ημεριδιακοπής: 🗎 Ενεργός: 🗹 Ναι                                                                                                    | - 1   |
| ενικά στοιχεία | Φυτοφάρμακα      | Κεντρικές λειτουργίες Δικαιώματα σε εργασίες Customizations Έγγραφα/Παρατηρήσεις                                                                                                    | . 1   |
| Όνομα χρήστη Υ | 'n.A.A.T:        | B01                                                                                                    |       |
| Password χρήστ | η Υπ.Α.Α.Τ.:     |                                                                                                    |       |
| А.Ф.М. пютопон | ημένου χρήστη:   | Normal Sector                                                                                                    | 3     |
| Αριθμός μητρώο | υ συνταγογράφου: | NUMERICE CONTRACTOR OF CONTRACTOR OFONTO OFONTO OFONTO OFONTO OFONTO OFONTO OFONTO OFONTO OFONTO OFO |       |
| Όνομα χρήστη Ρ | armacon:         | afferditions out contraction of the contract of the                                                                                                    |       |
|                |                  |                                                                                                    |       |
|                |                  |                                                                                                    |       |
|                |                  |                                                                                                    | 1 a a |

# Ενημέρωση δεδομένων

#### FARMACON δεδομένα

Η Soft1 εφαρμογή αντλεί από τη βάση δεδομένων της FARMACON όλες τις απαραίτητες πληροφορίες,

- για τα εγκεκριμένα προϊόντα που κυκλοφορούν στην αγορά (φυτοφάρμακα και άλλα γεωργικά προϊόντα)
- τις καλλιέργειες για τις οποίες προορίζονται,
- τις συσκευασίες στις οποίες διατίθενται, καθώς επίσης και
- τις δραστικές ουσίες, οι οποίες με την κατάλληλη αντιστοίχιση με τα δεδομένα του ΥΠ.Α.Α.Τ είναι απαραίτητες για την ηλεκτρονική υποβολή της συνταγής.

| Εισαγω ×              |                                                                                    |                               |               |            |
|-----------------------|------------------------------------------------------------------------------------|-------------------------------|---------------|------------|
| 🐐 Εκτέλεση 📲          | Πολυεταιρική                                                                       | Πρότυ                         | πα δεδομένα 🚽 | <b>P</b>   |
| Εισαγωγή δε           | δομένα                                                                             | ov Fari                       | macon         |            |
| Τρέχουσα:             |                                                                                    | Άκυρε                         | ç             | Συνολικές: |
| Μηνύματα:             |                                                                                    |                               |               |            |
| Επιβεβαίωση           |                                                                                    |                               |               |            |
| Επιβεβαίωση ενέργειας | : 🕑 Ναι                                                                            |                               |               |            |
| Φίλτρα                |                                                                                    |                               |               |            |
| Ημερομηνία ενημέρωσ   | ης από:                                                                            | i                             |               |            |
| Ενέργειες             |                                                                                    |                               |               |            |
| Ενέργειες:            | Προϊόντα<br><mark>Προϊόντα</mark><br>Καλλιέργειες<br>Συσκευασίες τ<br>Δραστικές ου | <b>∨</b><br>τροϊόντων<br>σίες |               |            |

Για να προβείτε στη ενημέρωση των

παραπάνω στοιχείων θα πρέπει να εκτελέσετε, διαδοχικά για κάθε επιλογή, την εργασία "Εισαγωγή δεδομένων Farmacon". Η εργασία είναι διαθέσιμη από το Soft1 AGROS menu.

Στο μενού "AGROS", κατόπιν εκτέλεσης των εργασιών, επιλέξτε:

- Είδη AGROS, για να δείτε τα φυτοφάρμακα και τα λοιπά γεωργικά προϊόντα όπως ενημερώθηκαν από τη βάση δεδομένων της FARMACON.
- Καλλιέργειες AGROS, για να δείτε τις καλλιέργειες όπως ενημερώθηκαν από τη βάση δεδομένων της FARMACON,
- Δραστικές ουσίες AGROS, για να δείτε τις Δραστικές ουσίες όπως ενημερώθηκαν από τη βάση δεδομένων της FARMACON.

| < ≔ ≜ ★                | 38       | Δρα       | στικές oudieς AGROS ×              |          |            |
|------------------------|----------|-----------|------------------------------------|----------|------------|
| ÷ 4                    |          | 📕 Καταχώς | οιση 🍤 🗙 Διαγραφή 🔒                |          | ę,         |
| 🛅 Πωλήσεις             | >        |           | a dar song share sana dara halinga |          |            |
| 💼 Αγορές               | >        | Δραστ     | ικές ουσίες AGR                    | OS       |            |
| 莺 Χοριματορικονομικά   | \$       | Κωδ. Δ    | Περιγραφή Δραστικής                | ΙΟ ΥΠΑΑΤ | <b> </b> ^ |
|                        |          | • 8       | χαλκός (υδροξείδιο)                | 1116     |            |
| 🛅 Συναλλαγές λοιπές    | >        | 9         | imidacloprid                       | 1310     |            |
|                        |          | 10        | Bacillus thuringiensis subsp. kur  | 0        |            |
| 20ναλλασοσμένοι        | <i>,</i> | 11        | beta-Cyfluthrin                    | 1312     |            |
| 🛅 Αποθήκη              | >        | 12        | chlorantraniliprole                | 1337     |            |
|                        |          | 13        | cyfluthrin                         |          |            |
| 🚞 Ενέργειες & CRM      | >        | 14        | cyromazine                         | 1371     |            |
| 莺 Πάνια                | \$       | 15        | deltamethrin                       | 1356     |            |
|                        |          | 16        | flonicamid                         | 1329     |            |
| 🛅 Γενική λογιστική     | >        | 17        | Helicoverpa armigera nucleopol     | 1344     |            |
|                        |          | 18        | indoxacarb                         | 1352     |            |
| Αναλυτική λογιστική    | 2        | 19        | lambda cyhalothrin                 | 1332     |            |
| 🛅 Εσοδα έξοδα          | >        | 20        | lufenuron                          | 1355     |            |
|                        |          | 22        | thiacloprid                        | 1319     |            |
| AGROS                  | ~        | 23        | thiamethoxam                       | 1324     |            |
| 🔻 Εισαγγογή δεδοιιένγο |          | 24        | pymetrozine                        | 1361     |            |
| A Float will geooper w | -        | 25        | άλατα Κ λιπαρών οξέων              | 1307     |            |
| 🔀 Είδη AGROS           |          | 26        | acetamiprid                        | 1318     |            |
| =*                     |          | 27        | pyriproxyfen                       | 1317     |            |
| 24 καλλιεργείες AGROS  |          | 28        | spinosad                           | 1314     |            |
| 🔀 Δραστικές ουσίες     |          | 29        | teflubenzuron                      |          |            |
|                        |          | 30        | Verticillium lecanii               |          |            |
| 🔀 Γεωτεχνικό ημερολ    |          | 31        | acrinathrin                        | 1386     |            |
| Τ Δ Δ Τ                | >        | 32        | clofentezine                       | 1091     |            |
| 2 200peva mix.A.1      |          | 33        | fenbutatin oxide                   |          |            |

#### ΥΠ.Α.Α.Τ δεδομένα

To Soft1 AGROS διασυνδέεται αντίστοιχα και με τις ψηφιακές υπηρεσίες του Υπουργείου, λαμβάνοντας απευθείας τα απαραίτητα για την λειτουργία της εφαρμογής δεδομένα, δηλαδή:

- τα εγκεκριμένα γεωργικά φάρμακα,
- οι μονάδες μέτρησης και οι αιτίες χορήγησης τους,
- οι προοριζόμενες καλλιέργειες,
- οι Περιφέρειες και οι Δήμοι με τα καλλιεργήσιμα αγροτεμάχια, καθώς επίσης και
- οι δραστικές ουσίες.

| 📩 🔒 Εισαγωγή Δ     | εδομένων ΥΠ.Α.Α.Τ 🗙                                                                                                    |
|--------------------|----------------------------------------------------------------------------------------------------|
| 🐐 Εκτέλεση 📠       | 🛛 Πολυεταιρική 🔺 Πρότυπα δεδομένα 🕞                                                                                    |
| Εισαγωγή Δ         | ωεδομένων ΥΠ.Α.Α.Τ                                                                                                    |
| Τρέχουσα:          | Άκυρες: Συνολικές:                                                                                                    |
| Μηνύματα:          |                                                                                                    |
| Επιβεβαίωση        |                                                                                                    |
| Επιβεβαίωση ενέργε | ιας: 🗹 Ναι                                                                                                    |
| Ενέργειες          |                                                                                                    |
| Ενέργειες:         | Φάρμακα<br>Φάρμακα<br>Καλλιέργειες<br>Αιτιές χορήγησης<br>Περιφέρειες<br>Δήμοι<br>Μονάδες μέτρησης<br>Δραστικές ουσίες |

Για να προβείτε στη ενημέρωση των παραπάνω στοιχείων θα πρέπει να εκτελέσετε, διαδοχικά για κάθε επιλογή, την εργασία **"Εισαγωγή Δεδομένων ΥΠ.Α.Α.Τ** ". Η εργασία είναι διαθέσιμη από το menu Soft1 AGROS > AGROS.

Κατόπιν εκτέλεσης των εργασιών, τα ενημερωμένα στοιχεία εμφανίζονται στο μενού "AGROS > **Δεδομένα ΥΠ.Α.Α.Τ**"

#### Μονάδες Μέτρησης

Για την εύρυθμη λειτουργία της λύσης Soft1 AGROS, αλλά και για την ορθή υποβολή στοιχείων στο Υπουργείο Αγροτικής Ανάπτυξης, απαιτείται η αντιστοίχιση των Soft1 μονάδων μέτρησης με τις μονάδες μέτρησης του Υπουργείου.

Ή διασύνδεση πραγματοποιείται επιλέγοντας τις Soft1 μονάδες μέτρησης (menu Παράμετροι > Εταιρείες> Λοιπές Ρυθμίσεις > Μονάδες μέτρησης) και χρησιμοποιώντας την προβολή "ΜΜ ΥΠ.Α.Α.Τ"

| ♠ Move    | άδες μέτ… | ×             |          |        |                                   |
|-----------|-----------|---------------|----------|--------|-----------------------------------|
| 🏠 Λίστα   | ▼ #       | 🗉 🛧 💽 🚊       | 🕂 Νέα 🗸  | •      | Καταχώριση 崎 🗙 Διαγραφ            |
| ИМ ҮП     | .A.A.T    |               |          |        | ΜΜ ΥΠ.Α.Α                         |
| Κωδικός 🔺 | Σύντμηση  | Περιγραφή     | Δεκαδικά | Ενεργή | Μονάδα μέτρησης ΥΠ.Α.Α.Τ          |
| 1         | Τεμ.1     | Τεμάχια       | 0        | ~      | τεμάχια 🗸                         |
| 2         | 2         | litr          | 0        | •      |                                   |
| 100       | 100       | MM [SoftOne]  | 2        | •      |                                   |
| 101       | Τεμ.      | Τεμάχια       | 0        | 1      | τεμάχια                           |
| 107       | Κιβ.      | Κιβώτια       | 2        | 1      |                                   |
| 108       | Πακ.      | Πακέττο       | 0        | 1      |                                   |
| 109       | Σελ.      | Σελίδα        | 0        | 1      |                                   |
| 120       | Μέτρα     | Μέτρα         | 2        | 1      |                                   |
| 130       | Τ.Μέτ     | Τετρ. Μέτρα   | 2        | 1      |                                   |
| 140       | Κ.Μέτ     | Κυβικά Μέτρα  | 2        | 1      |                                   |
| 141       | Λτρ       | Λίτρα         | 2        | 1      | λίτρα (lt)                        |
| 150       | Κιλά      | Κιλά          | 0        | 1      | κιλά (kgr) 🔨                      |
| 151       | Tov.      | Τόννοι        | 2        | 1      |                                   |
| 161       | ΧΣΛΙΤ     | Χιλιοστόλιτρα | 0        | 1      | χιλιοστόλιτρα ή κ.εκ.(ml ή<< </td |
| 171       | Γραμ.     | Γραμμάρια     | 0        | 1      | γραμμάρια (gr)                    |
| 200       | Ώρα       | Ώρες          | 0        | 1      |                                   |

#### Μεταβολή στοιχείων Ειδών – Πελατών.

Η εργασία αφορά αποκλειστικά υπάρχουσες Soft1 εγκαταστάσεις που χρησιμοποιούν την λύση Pesticides.

Προϋποθέτει ότι έχουν εκτελεστεί πλήρως οι εργασίες:

- 1. Εισαγωγή δεδομένων Farmacon,
- 2. Εισαγωγή Δεδομένων ΥΠ.Α.Α.Τ και
- 3. αντιστοίχιση των Soft1 μονάδων μέτρησης με τις μονάδες μέτρησης του Υπουργείου.

Με την επιλογή <Προϊόντα> αντιστοιχίζονται τα είδη που είναι καταχωρημένα στο αρχείο ειδών και τα οποία:

- 1. είναι χαρακτηρισμένα ως φυτοφάρμακα,
- 2. έχουν συμπληρωμένο ID Υπουργείου,
- Έχουν δευτερεύουσα μονάδα μέτρησης συμπληρωμένη με την αντίστοιχη μονάδα του ΥΠ.Α.Α.Τ
- 4. και Σχέση δεύτερης μονάδας μέτρησης με την κύρια, με τα αντίστοιχα είδη και πληροφορίες της Farmacon.

Με την επιλογή <Καλλιέργειες Πελατών> αντιστοιχίζονται οι καλλιέργειες των πελατών που έχουν συμπληρωμένα τα ID καλλιέργειας του Υπουργείου με τις καλλιέργειες της Farmacon.

#### Σημείωση :

- Η εργασία εκτελείται μία φορά και πρέπει να ελεγχθούν τα αποτελέσματα, ανατρέχοντας στα στοιχεία Αποθήκης και Πελατών.
- Η εργασία πρέπει να εκτελεσθεί απαραίτητα πριν την εισαγωγή δεδομένων στην αποθήκη από τα είδη AGROS, όπως περιγράφεται παρακάτω.

Για να προβείτε στη ενημέρωση των παραπάνω στοιχείων θα πρέπει να εκτελέσετε, διαδοχικά για κάθε επιλογή, την εργασία "Μεταβολή στοιχείων Ειδών - Πελατών ". Η εργασία είναι διαθέσιμη από το Soft1 AGROS menu.

#### Εισαγωγή δεδομένων

Για να εισάγετε στην Αποθήκη τα φυτοφάρμακα και τα λοιπά γεωργικά προϊόντα θα πρέπει να τα επιλέξετε από τη λίστα με τα 'Είδη AGROS" και με δεξί κλικ "Σενάρια Ροών" να επιλέξετε την εισαγωγή αυτών στην Αποθήκη.

| <u>م</u> | ίστα | <b>▼</b>       | ★ 👻 Διαγραφή ⊀         | > 3     | ° 🔍 🖶                 |                  | 1                    |
|----------|------|----------------|------------------------|---------|-----------------------|------------------|----------------------|
| δη       | AGI  | ROS προ        | ς ενημέρωση            |         |                       |                  | Είδη AGR             |
| ĸ        | ωδι  |                | Περιγραφή              |         | Κατηγορία             | - Ημ. Λήξης      | Δραστική ουσία       |
| 1        | 9    | SmartFresh 3,3 | VP                     | Φυτορρυ | θμιστικά              |                  | 1-methylcyclopropene |
| 2        |      |                |                        |         |                       |                  |                      |
| 3        |      |                |                        |         | θμιστικά              |                  |                      |
| 4        |      | Sunset 48 SL   | -                      | - /     | 7                     |                  | ephon                |
| 5        |      | Promalin 1,9/  | Σενάρια ροών           | •       | Εισαγωγή προϊόν       | πων στην Αποθήκη | enzyladenine A4/7    |
| 6        |      | Sitofex 1 EC   | Διαγραφή               |         | Ιμιστικά              |                  |                      |
| 7        |      | Keyromy 5 S    | Εκτύπωση φόρμας        | Þ       | μιστικά               |                  |                      |
| 8        | 70   | Gibaifar 10 Tl | Εκτύπωση ετικετών      | Þ       | Ιμιστικά              | 28/2/2016        | gibberellic acid     |
| 9        | 76   | Accel 20 TB    | Αποστολή SMS           |         | Ιμιστικά              | 28/2/2016        | gibberellic acid     |
| 10       | 81   | Grocel 40 SG   | Προσθήκη σε προεπιλογ: | ές 🕨    | Ιμιστικά              | 29/9/2016 11:00  | gibberellic acid     |
| 11       | 115  | Corasil 2.5 E  | Αφαίρεση από προεπιλογ | /έc ι   | Ιμιστικά              |                  | dichlorprop-P        |
| 12       | 116  | Regalis Plus 1 | Σε γέο παράθυρο        |         | μιστικά               |                  | prohexadione calcium |
| 13       | 119  | Labiogamma     | Englission of utility  |         | Ιμιστικά              |                  | gibberellic acid     |
| 14       | 1622 | Limason 5 GE   | επουνναψη σε μηνυμα    |         | κτικά και Σαλιγκάρια  | 30/11/2015       | metaldehyde          |
| 15       | 1624 | Metaldehyde-   | εξαγωγη στον clipboard |         | κτικά και Σαλιγκάρια  | 30/11/2015       | metaldehyde          |
| 16       | 1626 | Metaldehyde-   | Εξαγωγή σε αρχείο .xxf |         | κτικά και Σαλιγκάρια  | 30/11/2015       | metaldehyde          |
|          | 1000 | Manifica E OF  | Αποστολή εγγραφών      |         | στικά και Σαλιγικάρια |                  | metaldebude          |

Στο διάλογο της εργασίας που θα εμφανιστεί, συμπληρώνετε τις επιλογές που εμφανίζονται και επιλέγετε <Εκτέλεση>.

- M.M 1: η κύρια μονάδα μέτρηση για το νέο είδος
- **Φ.Π.Α**.: το ΦΠΑ για το νέο είδος.

| ST Import Script                               |   | ×      |
|------------------------------------------------|---|--------|
| 💃 Εκτέλεση 🕮 Πολυετοιρική ★ Πρότυπο δεδομένα 🕞 | P | ۰      |
| Import Script                                  |   | Πρότι  |
| Τρέχουσα: Άκυρες: Συνολικές:                   |   | υπα δε |
| Μηνύματα:                                      |   | νӟμοδί |
|                                                |   | ā      |
| Τιμές                                          |   |        |
| * <u>M.M.1:</u>                                |   |        |
| * <u>Ф.П.А:</u>                                |   |        |
|                                                |   |        |
|                                                |   |        |

#### Σενάριο Ροής "Εισαγωγή προϊόντων στην Αποθήκη"

Τα φυτοφάρμακα και τα λοιπά γεωργικά προϊόντα θα εισαχθούν αυτόματα στο αρχείο αποθήκης, ως νέα είδη, έχοντας συμπληρωμένες τις ενδείξεις στη καρτέλα "Στοιχεία προϊόντων AGROS"

| Είδη αποθήκης 🗙          |                                      |                  |                               |                                             |                  |
|--------------------------|--------------------------------------|------------------|-------------------------------|---------------------------------------------|------------------|
| Λίστα 🍸 💷 🍷 🚖 🏻          | 🗄 🕂 Νέο - 🏥 🗎 Καταχώριση 🌇 🕽         | 🗙 Διαγραφή 🔍     | > # 0. <del>0</del>           |                                             |                  |
| 00045- Χελλαθ            | είον 80 WG Bio 2 κιλά (kgr)          | )                |                               |                                             | Soft1 Agros      |
| κός: FN-00045            | Περιγραφή: Χελλαθείον 80 WG          | Bio 2 κιλά (kgr) |                               |                                             | Ενεργό: 🖌 Ναι    |
| ά στοιχεία Στοιχεία προϊ | όντων (AGROS) Τουτότητα Μέτρηση, από | θεμα Εμπορία     | Λογιστικά Ιδιότητες Ελεύθερ   | οα πεδία Παρατηρήσεις/Εικόνα Σχετικά        | έγγραφα          |
| TOIXEIG Farmacon         |                                      |                  |                               |                                             |                  |
| or contraction           |                                      |                  |                               |                                             |                  |
| Στοιχεία ΥΠ.Α.Α.Τ        |                                      |                  | Στοιχεία Farmacon             |                                             |                  |
| Φυτοφάρμακο:             | ✓ Noi                                |                  | Κωδικός Farmacon:             | 160                                         |                  |
| Περιγραφή φυτοφαρμάκου:  | XEAAABEION 80 WG                     | Q                | Περιγραφή Farmacon:           | Χελλαθείον 80 WG Βίο Σακούλα σε κουτί/Σακού | ίλα 2 κιλά (kgr) |
| ID φυτοφαρμάκου:         | 6542                                 |                  | Κωδικός συσκευασίας Farmacon: | fpp_160_15287                               |                  |
|                          |                                      |                  | Κατηγορία:                    | ΦΠΠ Εχθροί και Ασθένειες                    |                  |
|                          |                                      |                  | Δραστική ουσία:               | θείον                                       |                  |
|                          |                                      |                  | Ημ. Λήξης:                    |                                             |                  |
|                          |                                      |                  |                               |                                             |                  |

#### Στοιχεία προϊόντων AGROS

| Σημείω | ση:                                                                                    |
|--------|----------------------------------------------------------------------------------------|
| •      | Τα 'Είδη AGROS" που επιλέγονται να εισαχθούν στην Αποθήκη χαρακτηρίζονται ως νέα είδη. |
| •      | Για την εισαγωγή των ειδών στην Αποθήκη :                                              |
|        | 1. Πρέπει να έχει προηγηθεί η αντιστοίχιση των Soft1 μονάδων μέτρησης με τις μονάδες   |
|        | μέτοησης του Υπουργείου.                                                               |

2. Δε θα πρέπει έχετε ορίσει μορφή κωδικών.

## Πελάτες

Στο αρχείο Πελάτες, επιλέγοντας τη προβολή **Soft1 AGROS** ενεργοποιείται η καρτέλα [Γεωτεχνικές Πληροφορίες] στην οποία μπορείτε να δηλώσετε:

- τα Αγροτεμάχια του πελάτη, καθώς και
- τις καλλιέργειες ανά Αγροτεμάχιο.

Οι συγκεκριμένες πληροφορίες θα είναι διαθέσιμες προς επιλογή στις γραμμές των παραστατικών πωλήσεων συμμετέχοντας και στη διαδικασία της συνταγογράφησης.

| Αίστα Υ ΙΙ                                                                                                    | E + ★ + 📴 🕈 Náo + 🕑                                                                                                    | 📕 Κοτοχώρισι                                                                                            | η 🧐 🗙 Διαγραφή 🔇                                                                                                | > ഈ Q ⊟                                                                              |                                                                                                    |                      |
|----------------------------------------------------------------------------------------------------|----------------------------------------------------------------------------------------------------|----------------------------------------------------------------------------------------------------|----------------------------------------------------------------------------------------------------|--------------------------------------------------------------------------------------|----------------------------------------------------------------------------------------------------|----------------------|
| 00008- Kα                                                                                                    | ρύδης Νεκτάριος                                                                                                    |                                                                                                    |                                                                                                    |                                                                                      |                                                                                                    | Soft1 Agros          |
| ικός: 1-000008                                                                                                    | Επωνι                                                                                                    | μία: Καρύδης Νεκ                                                                                        | κτάριος                                                                                                    |                                                                                      |                                                                                                    | Ενεργός: 🖌 Ναι       |
| κά στοιχεία Επικά                                                                                                    | οινωνία Εμπορικά Χρηματο                                                                                                    | οοικονομικά Λα                                                                                          | ογιστικά Γεωτεχνικές Πλι                                                                                        | ροφορίες Ελεύθερα πεδία                                                              | Παρατηρήσεις/Εικόνα Σχετικό                                                                                                    | έγγραφα Social Media |
| γροτεμάχια                                                                                                    |                                                                                                    |                                                                                                    |                                                                                                    |                                                                                      |                                                                                                    |                      |
| Κωδικός ΟΣΔΕ                                                                                                    | Περιφέρεια ΥΠ.Α.Α.Τ                                                                                                    | Δ                                                                                                    | ήμος Έκταση (                                                                                                   | Ετρέ • Τοπωνύμιο                                                                     | Επιλέξιμη έκταση                                                                                                    | Характури            |
| 112012455687                                                                                                    | ΔΡΑΜΑΣ                                                                                                    | ΔΡΑΜΑΣ                                                                                                  | 500                                                                                                    | 1                                                                                    |                                                                                                    |                      |
| 545742841544                                                                                                    | 742841544 ΚΑΣΤΟΡΙΑΣ                                                                                                    |                                                                                                    | 300                                                                                                    | 4                                                                                    |                                                                                                    |                      |
|                                                                                                    | 464585 ØAZOY                                                                                                    |                                                                                                    | in the second second second second second second second second second second second second second second second |                                                                                      |                                                                                                    |                      |
| 867476464585                                                                                                    | BAZOY                                                                                                    | ΘΑΣΟΥ                                                                                                   | 250                                                                                                    | 3                                                                                    |                                                                                                    |                      |
| 867476464585<br>884474865847                                                                                                    | ΚΑΒΑΛΑΣ                                                                                                    | ΘΑΣΟΥ<br>ΝΕΣΤΟΥ                                                                                         | 250                                                                                                    | 3                                                                                    |                                                                                                    |                      |
| 867476464585<br>884474865847<br>4 ▲ 1 of 4<br>αλλιέργειες                                                                                                    | × μ + + ≅ C ∰ ⊕ E                                                                                                    |                                                                                                    | 250<br>200                                                                                                    | 3 2                                                                                  |                                                                                                    |                      |
| 867476464585<br>884474865847<br>Δ 1 of 4<br>αλλιέργειες<br>Ημ/νία έναρξ                                                                                                    | 0A20Y<br>KABANAΣ<br>• M + + 1 C C A E                                                                                                    | ΘΑΣΟΥ<br>ΝΕΣΤΟΥ<br>] Ξ <sup>1</sup> <sup>1</sup> / <sub>2</sub> Q                                       | 250<br>200<br>Αρ. φυτών/στρέμμα                                                                                 | 3<br>2<br>Τύπος καλλιέργειας                                                         | Πεδίο καλλιέργειας                                                                                                    | Πληροφορ             |
| 867476464385<br>884474865847<br>4 Δ 1 of 4<br>αλλιέργειες<br>Ημ/νία έναρί<br>13/3/2018                                                                                                    | 04204<br>KABANAΣ<br><b>* H + + ± Σ΄ Ο΄ ⊕ Ε</b><br><b>:</b> ης <u>Περιγραφή Κα</u><br>Αγγούρι                                                                                                    | <ul> <li>ΘΑΣΟΥ</li> <li>ΝΕΣΤΟΥ</li> <li>] ≡ <sup>4</sup>/<sub>2</sub> Q</li> <li>σλλιέργειας</li> </ul> | 250<br>200<br>Αρ. φυτών/στρέμμα<br>50                                                                           | 3<br>2<br>Τύπος καλλιέργειας<br>Συμβστική                                            | Πεδίο καλλιέργειας<br>Υποίθρειο μονοτής                                                                                          | Πληροφος             |
| 867476464385<br>884474865847<br>4 ▲ 1 of 4<br>αλλιέργειες<br>Ημ/νία έναρ!<br>13/3/2018<br>13/3/2018                                                                                                    | 0/420Y<br>KABA/AΣ<br><b>* H + + 2</b> Σ 🕅 🖨 Σ<br>5ης<br>Αγγούρι<br>Πιπεριό                                                                                                    | ΘΑΣΟΥ<br>ΝΕΣΤΟΥ                                                                                         | 250<br>200<br>Αρ. φυτών/στρέμμα<br>50<br>50                                                                     | 3<br>2<br><b>Τύπος καλλιέργειας</b><br>Συμβατική<br>Συμβατική                        | Πεδίο καλλιέργειας<br>Υπαίθρια μονοετής<br>Υπαίθρια μονοετής                                                                     | Πληροφος             |
| 867476464585<br>884474865847                                                                                                    | ΟΙΑΟΥ           KABAΛΑΣ           • N + + ± Δ΄ Δ΄ Δ΄ Δ           Fnc           Aryroùpi           Πιεριλά           Tojářo                                                                                                    | οσογ<br>ΝΕΣΤΟΥ<br>] = 🐩 Q<br>αλλιέργειας                                                                | 250<br>200<br>Αρ. φυτάν/στρέμμα<br>50<br>50<br>50                                                               | 3<br>2<br>Τύπος καλλιέργειας<br>Συμβατική<br>Συμβατική                               | Πεδίο καλλιέργειας<br>Υπάθρεια μονοετής<br>Υπάθρεια μονοετής<br>Υπάθρεια μονοετής                                                | Πληροφορ             |
| 867476464385<br>884474865847                                                                                                    | ΟΙΑΟΥ         ΚΑΒΛΑΣ           ▼ Η + + Ξ         Δ΄ Θ΄ ⊕ Ε           5ης         Περιγραφή Κα           Αγγούρι         Πιπεριό           Τομάτο         Ελά (επηροπέζο)                                                                                                    | ολΣΟΥ<br>ΝΕΣΤΟΥ<br>] Ξ * Q                                                                              | 250<br>200<br><b>Αρ. φυτών/στρέμμα</b><br>50<br>50<br>50<br>50                                                  | 3<br>2<br><b>Τύπος καλλιέργειας</b><br>Συμβοτική<br>Συμβοτική<br>Συμβοτική           | Πεδίο καλλιέργειας<br>Υπαίθρεια μονοετής<br>Υπαίθρεια μονοετής<br>Υπαίθρεια μονοετής<br>Υπαίθρεια μονοετής                       | Πληροφος             |
| 867476464385         887476665847           Φ         1 of 4           Cαλλιέργειες         13/3/2018           13/3/2018         13/3/2018           13/3/2018         13/3/2018           13/3/2018         13/3/2018 | SALUY           KABANAZ           * Ν + + Ξ         Δ΄ 🖓 🖨 Ε           Snc         Περιγραφή Κε           Ayyoúpi           Rinspið           Tojára           ENά (enaronájoun)                                                                                                    | ολΣΟΥ<br>ΝΕΣΤΟΥ<br>] = * Q                                                                              | 250<br>200<br><b>Αρ. φυτών/στρέμμα</b><br>50<br>50<br>50<br>50<br>50<br>50                                      | 3<br>2<br>Σύμβοτική<br>Συμβοτική<br>Συμβοτική<br>Συμβοτική<br>Συμβοτική              | Πεδίο καλλιέργειος<br>Υπαίθρειο μονοετής<br>Υπαίθρειο μονοετής<br>Υπαίθρειο μονοετής<br>Υπαίθρειο μονοετής<br>Υπαίθρειο μονοετής | Πληροφος             |
| 86747464385<br>88447485587<br><b>Α</b> 1 of 4<br>1 of 4<br>13/3/2018<br>13/3/2018<br>13/3/2018<br>13/3/2018<br>13/3/2018                                                                                                | ΟΙΑΔΥΥ         ΚΑΒΑΛΑΣ           ▼ Η + + * Δ΄ Δ΄ 🖓 Η         Ε           5ης         Περιγραφή Κα           Αγγούρι         Πιπεριό           Τομάτο         Ελιά (επιτραπέζιο)           Ελιά (επιτραπέζιο)         Ελιά (επιτραπέζιο)           Ελιά (επιτραπέζιο)         Ελιά (επιτραπέζιο) | ολΣΟΥ<br>ΝΕΣΤΟΥ<br>] = * Q                                                                              | 250<br>200<br>δ0<br>50<br>50<br>50<br>50<br>50<br>50<br>50<br>50                                                | 3<br>2<br>Συμβατική<br>Συμβατική<br>Συμβατική<br>Συμβατική<br>Συμβατική<br>Συμβατική | Πεδίο καλλιέργειας<br>Υπαίθρεια μονοετής<br>Υπαίθρεια μονοετής<br>Υπαίθρεια μονοετής<br>Υπαίθρεια μονοετής<br>Υπαίθρεια μονοετής | Πληροφος             |

Πελάτης - Γεωτεχνικές Πληροφορίες

**Σημείωση:** Κατά την αποστολή των στοιχειών στο ΥΠ.Α.Α.Τ, το αρχείο πελατών του υπουργείου απαιτεί εκτός του ΑΦΜ, το επώνυμο και το όνομα του πελάτη. Για το λόγο αυτό το πεδίο «Επωνυμία» θα πρέπει πριν το πρώτο χαρακτήρα space να περιλαμβάνει το επώνυμο και μετά το όνομα.

πχ. Ψαρίδης Βασίλης (Αποδεκτό), Βασίλης Ψαρίδης (Μη αποδεκτό)

# Λειτουργία Soft1 AGROS

## Συνταγογράφηση

Τα παραστατικά πωλήσεων είναι σχεδιασμένα με τρόπο που να καλύπτουν τις ανάγκες της υποχρεωτικής ηλεκτρονικής καταγραφής των συνταγών γεωργικών φαρμάκων. Χρησιμοποιώντας τη προβολή **Soft1 AGROS**, μπορείτε να προβείτε άμεσα στην εισαγωγή στοιχειών βάσει συνταγής.

Επιλέγοντας τον πελάτη, συμπληρώνεται αυτόματα και το **ΑΦΜ πιστοποιημένου χρήστη** (Αγρότη – Παραγωγού), για να καλύψει τις περιπτώσεις που ο πιστοποιημένος χρήστης είναι ο ίδιος όπως συμβαίνει τις περισσότερες φορές (σε περίπτωση που δεν ισχύει η συγκεκριμένη συνθήκη, τότε απλά συμπληρώνετε το πεδίο με το σωστό ΑΦΜ). Αυτό το ΑΦΜ θα πρέπει να είναι πιστοποιημένο από το Υπ.Α.Α.Τ και να έχει δηλωθεί από τον Αγρότη – Παραγωγό (Soft1 Πελάτης), ως χρήστης – ψεκαστής.

Στη συνέχεια, εφαρμόζοντας διπλό κλικ στη γραμμή του παραστατικού, προβάλλεται ειδικά σχεδιασμένο παράθυρο διαλόγου, στο οποίο επιλέγοντας το αγροτεμάχιο και την καλλιέργεια του πελάτη με τη χρήση του button <Συνταγογράφηση>, συνδέεστε με τη βάση της FARMACON.

| 📩 🐽 Παραστατικά 🗙              |                            |                            |                          |              |             |                                     |                                               |                         |           |
|--------------------------------|----------------------------|----------------------------|--------------------------|--------------|-------------|-------------------------------------|-----------------------------------------------|-------------------------|-----------|
| 🐐 Λίστα 🌱 💷 🏼 🖛                | ★   • 🖭 🕂 Νέα] • 📑         | 💾 Καταχώριση 🍤 🗙 Διαγραι   | pń < > ⊞' Q.             | e -          |             |                                     |                                               |                         | e Pi      |
| Νέα Εγγραφή                    |                            |                            |                          |              |             |                                     |                                               | So                      | ft1 AGROS |
| Σειρά:                         | 7062 ΤΔΑ 💉 <u>Τύπος</u> :  | 7062 Δ.Αποστολής Τιμολόγια | • •                      | Παραστατικό: | TAA0000013  |                                     |                                               | Αριθμός:                | 13        |
| Ημερ/νία:                      | 15/03/2018 🛗 Υποκ/μα:      | 1000 Εδρα                  | ~                        | A.X.:        | 1000        | Κεν/κό                              |                                               | ~                       |           |
| Γενικά στοιχεία Παράδο         | ση διακίνηση Διεθνε        | Στοιχεία γραμμής           |                          |              |             |                                     |                                               | ×                       |           |
| Πελάτης:                       | 1-00008 Και                | Αναλυτικά στοιχεία γραμμής | Πληροφορίες Συνταγή      | ις Αγροτεμ   | ιάχια       |                                     |                                               | 1                       | ~         |
| ΑΦΜ πιστοποιημένου χρήστη      | p: 068021466               | Α.Χ.: 1000 Κεν/κό          | ~                        |              | Στοιχεία τ  | προϊόντος                           |                                               | <b>3ης:</b> Εγκεκριμένο | ~         |
| <u>Υποκ.πελ.:</u><br>Πωλητής:  | 052 Krt                    |                            |                          |              | Vinite ENLO | NV-33 officer 90 WG Pic O           | K. Switz Davidence 160                        | Όχι<br>Όχι              |           |
| Πληρωμή:                       |                            |                            |                          |              | Πληροφ. πρ  | οϊόντος                             |                                               |                         |           |
| <u>Νόμισμα:</u>                | 100 EURO                   |                            |                          |              |             |                                     |                                               | ονικό                   | ~         |
| Αιτιολογία:                    |                            | Στοιχεία καλλιέργειας      |                          |              |             | Στοιχεία ΥΠ.Α.Α.Τ                   |                                               |                         | Q         |
| Υποβολή πώλησης                |                            | Αγροτεμάχιο: 45            | 112012455687             |              | ~           | Κωδικός καλλιέργειας:               | 62                                            |                         |           |
| Υποβολή συνταγής - πώλησι      |                            | Κωδικός καλλιέργειας:      | 2 Αγγούρι                |              | Q           | Όνομα προϊόντος:                    | XEAAAOEION 80 WG 60155                        |                         |           |
| Κωδικός συνταγής:              |                            | Κατηγορία καλλιέργειας:    | 3 ΦΠΠ Εχθροί και Ασθι    | ίνειες       | Q,          | Όνομα καλλιέργειας:                 | ΑΓΓΟΥΡΙ                                       |                         |           |
| Είδη                           |                            | Πληροφ. καλλιέργειας       |                          |              |             | Όνομα κατηγορίας στόχου             | ΗΥΚΗΤΕΣ ΕΔΑΦΟΥΣ                               |                         |           |
| . We Surfa                     |                            | Συνταγογράφηση             |                          |              |             | Κατηγορία στόχου:                   | 7                                             |                         |           |
| 1 FN-00638                     | Mustang 306 SE 2 λίτρα (It | •                          |                          |              |             |                                     | -                                             |                         |           |
| 2 FN-00279                     | Cuprofix Ultra 40 WG Bio 1 | Ποσ.1: 1                   | FARMAC                   | ON           |             |                                     |                                               |                         |           |
| <ul> <li>3 FN-00045</li> </ul> | Χελλαθείον 80 WG Bio 2 κι  | Ποσότητες ανά μοι          | Η #1 online αγροτική εφα | ήγγαμ        |             |                                     |                                               |                         |           |
|                                |                            |                            |                          | _            |             |                                     |                                               |                         |           |
|                                |                            | <u>Μ.Μ. 2:</u> 150 Κιλά    | ✓ Καλλέργειες/Πεδία      |              |             |                                     | Αγγούρι                                       |                         |           |
|                                |                            |                            | 划 Πεδία εφαρμογής        | •            |             |                                     | Υπαίθρια & Θερμοκηπιακή                       |                         |           |
|                                |                            |                            | 🖕 Στόχοι                 | ► E          |             | Erysiphe (Golovinomyces) ci         | ich 🔻 Ωίδιο                                   |                         |           |
|                                |                            |                            | 🔹 Εφαρμογές/Δράσεις      | ► I          |             | Ψεκασμός φυλλώματος                 | <ul> <li>Ψεκασμός καλύψεως φυλλώμα</li> </ul> |                         |           |
|                                |                            |                            | 🔝 Χρόνοι εφαρμογής       | •            |             |                                     | Με την εμφάνιση των πρώτων                    |                         |           |
| M A -1 of 2                    | - 网络卡克 网络马拉                | Ω <u>=</u> % Ω             | 🧧 Εμπορικά στοιχεία      | •            |             | θείον                               | <ul> <li>Χελλαθείον 80 WG</li> </ul>          |                         |           |
|                                |                            |                            | 🚯 Στοιχεία ΥπΑΑΤ         |              |             | <ul> <li>Μύκητες εδάφους</li> </ul> | × XE/VAGEION 80 WG 60155                      |                         |           |
| Συν.ποσότητας:                 | 2                          | Екпт.1(%): 0,00            |                          |              |             | Καθαρισμός                          | φόρμας Υποβολή 🖌                              | 1                       |           |
| Καθαρή: 0,0                    | 0                          | <u>Ф.П.А.:</u> 0,00        |                          |              |             |                                     |                                               | - ·                     |           |

Γραμμή παραστατικού & FARMACON σύνδεση

**Σημείωση:** Για την ομαλή σύνδεση του Soft1 με τη βάση της FARMACON, απαιτείται η χρήση του προγράμματος πλοήγησης Microsoft Internet Explorer. Η σχετική παράμετρος ενεργοποιείται από το menu Παραμέτρων > Χρήστες & Δικαιώματα > Παράμετροι και επιλέγοντας "Embedded browser" στο πεδίο "Υποβολή εντύπων".

Συμπληρώνοντας τα στοιχεία , η εφαρμογή εμφανίζει και εισάγει αυτόματα στο Soft1 το κατάλληλο σκεύασμα, τον κωδικό προϊόντος που μπορεί να χρησιμοποιηθεί βάσει αιτίας χορήγησης και τα γεωτεχνικά στοιχεία της συνταγής. Πληροφορίες για τη Συνταγή εμφανίζονται σε ξεχωριστό Tab στο πάνω μέρος της οθόνης

Για επιπλέον πληροφορίες, σχετικές με το προϊόν, επιλέξτε <**Πληροφορίες Προϊόντος**> για να συνδεθείτε με τη βάση της FARMACON.

Εναλλακτικά, η διαδικασία της Συνταγογράφησης μπορεί να ξεκινήσει επιλέγοντας απευθείας το Προϊόν (Υλικό) και με τη χρήση του button <Συνταγογράφηση>, συνδέεστε με τη βάση της FARMACON. Συμπληρώνοντας τα στοιχεία, η εφαρμογή εμφανίζει και εισάγει αυτόματα στο Soft1 το κατάλληλο σκεύασμα, τον κωδικό προϊόντος που μπορεί να χρησιμοποιηθεί βάσει αιτίας χορήγησης και τα γεωτεχνικά στοιχεία της συνταγής.

**Σημείωση:** Στις γραμμές του παραστατικού, μπορείτε να συμπεριλάβετε οποιοδήποτε είδος. Η εργασία υποβολής στοιχείων θα φιλτράρει τα είδη που είναι φυτοφάρμακα μέσω του flag <Φυτοφάρμακο> στη καρτέλα του είδους.

# Υποβολή σε ΥΠ.Α.Α.Τ

To site του Υπουργείου θα πρέπει να ενημερωθεί με τις κινήσεις (παραστατικά Πωλήσεων) που αφορούν σε φυτοφάρμακα.

Αφού καταχωρήσετε το παραστατικό, επιλέγοντας:

- <Υποβολή πώλησης>, τα στοιχεία του παραστατικού αποστέλλονται στο Υπ.Α.Α.Τ μέσω του webservice του Υπουργείου.
- <Υποβολή συνταγής πώλησης>, υποβάλλεται ηλεκτρονικά η συνταγή στο Υπ.Α.Α.Τ. και παράλληλα καταχωρείται η σχετική πώληση.

| Παραστατικά ×                                                   |                                       |                                                |                                               |                          |       |                                                           |                                                                                                    |                                 |             |      |
|-----------------------------------------------------------------|---------------------------------------|------------------------------------------------|-----------------------------------------------|--------------------------|-------|-----------------------------------------------------------|----------------------------------------------------------------------------------------------------|---------------------------------|-------------|------|
| 🀐 Λίστα 🏾 🍸 📖 [•                                                | • ★ 🔹 🕂 Νέα]• 🏥 💾 Κατι                | αχώριση 🍤                                      | 🗙 Διαγρα                                      | φή < :                   | > ,≓' | Q. 🖶                                                      |                                                                                                    |                                 |             |      |
| έα Εγγραφή                                                      |                                       |                                                |                                               |                          |       |                                                           |                                                                                                    |                                 | Soft1       | AGRO |
| ιρά:                                                            | 7062 ΤΔΑ 👻 Τύπος: 7062                | Δ.Αποστο)                                      | λής Τιμολόγιο                                 |                          | *     | Παραστατικό: ΤΔ                                           | A0000013                                                                                               |                                 | Αριθμός:    | 13   |
| μερ/νία:                                                        | 15/03/2018 🛱 Υποκ/μα: 1000            | Εδρα                                           |                                               |                          | ~     | A.X.: 10                                                  | 0 Κεν/κό                                                                                               | ~                               |             |      |
| ενικά στοιχεία Παράδ                                            | οση διακίνηση Διεθνείς συναλλα        | γές Λοιπά                                      | ά στοιχεία                                    |                          |       |                                                           |                                                                                                    |                                 |             |      |
| Πελάτης:                                                        | 1-000008 Καρύδης Νεκτάριο             | 5                                              |                                               |                          | Q, E  | λεγχος Α.Φ.Μ.                                             | Τελ.έλεγχος: Έγκυρο Α.Φ.Μ.                                                                             |                                 |             | *    |
| ΑΦΜ πιστοποιημένου χρήσ                                         | τη: 068021466                         |                                                |                                               |                          | Ko    | πάσταση:                                                  |                                                                                                    | Κατάσταση έγκρισης              | Εγκεκριμένο | ~    |
| Υποκ.πελ.:                                                      |                                       |                                                |                                               |                          | Q.    | <u>ακίνηση:</u> 1000                                      | Προς Πώληση                                                                                            | Ακυρωμένο:                      | Όχι         |      |
| Πωλητής                                                         | 052 Κιτιριόγλου                       |                                                |                                               |                          | Q. AT | τοστολή:                                                  |                                                                                                    | <ul> <li>Εκτυπωμένο:</li> </ul> | Όχι         |      |
| Πληρωμή:                                                        |                                       |                                                |                                               |                          | *     |                                                           |                                                                                                    |                                 |             |      |
| Νόμισμα:                                                        | 100 EURO 👻 Ισοτιμία:                  | 1                                              | Ισοτ.συναλ.:                                  |                          | 1 Δ.  | απαλλαγής:                                                |                                                                                                    | Καθ.Φ.Π.Α.: Κανονικ             | ó           | *    |
| Αιτιολογία:                                                     |                                       |                                                |                                               |                          |       |                                                           |                                                                                                    |                                 |             | Q    |
| Υποβολή πώλησης<br>Υποβολή συνταγής - πώλη<br>Κωδικός συνταγής: | ອກເ<br>27990997                       | Ξπιτυχής Υπο <br>Ξπιτυχής Υπο <br>Ημερ. Υποβολ | βολή πώλησης<br>βολή συνταγής<br>ής συνταγής: | Ναι<br>Ναι<br>15/03/2018 |       | 1<br>Μήνυμα Υποβολι<br>Μήνυμα Υποβολι<br>Ημερ. Οριστικοπο | ις πώλησης: Upload success.<br>ις συνταγής: Upload success. Precriptio<br>ίησης συνταγής: 15/03/2018 🛅 | ns Inserted: 1                  | P           |      |
| Είδη                                                            |                                       |                                                |                                               |                          |       |                                                           |                                                                                                    |                                 |             |      |
| Κωδικός                                                         | Περιγραφή                             | Ποσ.1                                          | Τιμή                                          | <b>Εκπτ.%1</b>           | Αξία  | Αγροτεμάχιο                                               | Καλλιέργεια                                                                                            | Αίτιο χορήγησης                 |             |      |
| <ul> <li>1 FN-00638</li> </ul>                                  | Mustang 306 SE 2 λίτρα (lt)           | 1                                              | 10,00                                         |                          | 10,00 | 112012455687                                              | ΑΓΓΟΥΡΙ                                                                                                | ΜΥΚΗΤΕΣ ΕΔΑΦΟΥΣ                 |             |      |
| 2 FN-00279                                                      | Cuprofix Ultra 40 WG Bio 1 κιλά (kgr) | 1                                              | 6,30                                          |                          | 6,30  | 545742841544                                              | ΑΓΓΟΥΡΑΚΙ ΘΕΡΜΟΚΗΠΙΟΥ ΓΙΑ ΤΟΥΡΣΙ                                                                       | ΕΝΤΟΜΑ ΕΔΑΦΟΥΣ)                 |             |      |
| 3 FN-00045                                                      | Χελλαθείον 80 WG Bio 2 κιλά (kgr)     | 1                                              | 7.00                                          |                          | 7.00  | 884474865847                                              | ΔΕΓΟΥΡΔΚΙ ΘΕΡΜΟΚΗΠΙΟΥ ΓΙΔ ΤΟΥΡΣΙ                                                                       | ENTOMA (DAHN ENTOMON            | ΕΛΔΦΟΥΣ)    |      |

Με το πέρας της αποστολής ενημερώνονται αυτόματα τα ακόλουθα πεδία:

- 1. Επιτυχής Υποβολή πώλησης/συνταγής (Ναι/Όχι)
- 2. Μήνυμα υποβολής πώλησης/συνταγής (από το Υπ.Α.Α.Τ)
- 3. Ημερομηνία υποβολής συνταγής
- 4. Ημερομηνία οριστικοποίησης συνταγής (συνήθως ίδια με την υποβολής)
- 5. Κωδικός Συνταγής (Μοναδικό ΙD συνταγής στο Υπ.Α.Α.Τ)

Μετά την επιτυχή διαδικασία υποβολής συνταγής θα πρέπει μέσα από τις ψηφιακές υπηρεσίες του Υπ.Α.Α.Τ να αναζητηθεί η συνταγή που μόλις καταχωρήθηκε από το Soft1 AGROS και να γίνει εκτύπωσή της (όπως προβλέπει το Υπ.Α.Α.Τ)

Για τις περιπτώσεις που δεν είναι εφικτή η σύνδεση με το site του Υπουργείου ή επιθυμείτε τη μαζική αποστολή στοιχείων σε δεδομένη χρονική στιγμή, το Soft1 διαθέτει ειδική εργασία μαζικής αποστολής δεδομένων. Προκειμένου να χρησιμοποιήσετε τη δυνατότητα αυτή θα πρέπει να ενεργήσετε ως εξής:

Από το ευρετήριο παραστατικών πωλήσεων, επιλέξτε τα παραστατικά με τα στοιχεία των οποίων θα ενημερώσετε το ΥΠ.Α.Α.Τ (συνταγές - πωλήσεις). Εφαρμόστε δεξί κλικ για τη Μαζική Υποβολή πωλήσεων στο Υπ.Α.Α.Τ (Σενάριο ροών) ή τη Μαζική Υποβολή συνταγών – πωλήσεων στο Υπ.Α.Α.Τ

| ί | στα παραστατικώ                                                                             | ον με  | αξία κίνη      | ση    | ς               |                     |             | Soft1 AGRC |
|---|---------------------------------------------------------------------------------------------|--------|----------------|-------|-----------------|---------------------|-------------|------------|
|   | Ημερ/νία <u>Επ</u>                                                                          | ωνυμία | Παρα           | σт    | Υποκ/μα         | Κωδικός             | Συνολ.αξία  | Επιτυχής   |
|   | 1 9/3/2018 Καρύδης Νεκτάρι                                                                  | ος     | TAA0           | 0000  | Εδρα            | 1-000008            | 50,85       |            |
|   | Μετασχηματισμός                                                                             |        | ΤΔΑΟ           |       |                 |                     |             |            |
|   | Μεταφορά σε                                                                                 | •      | ΤΔΑΟ           | 00001 | Εδρα            | 1-000008            | 84,87       |            |
|   | Άρση εκκρεμοτήτων                                                                           |        | ΤΔΑΟ           | 0000  | Εδρα            | 1-000008            | 546,12      |            |
|   | Επαναφορά εκκρεμοτήτων<br>Μοζικό έγκοιση - απόροιωη παρηστατι                               | KŴV    | TAAO           | 0000  | Εδρα            | 1-000008            | 425,58      |            |
|   | Επεξεργασία παραστατικών                                                                    |        |                |       |                 |                     |             |            |
|   | Υπολογισμός πιστωτικών<br>Πρόταση εξυπηρέτησης<br>Επανυπολογισμός                           |        |                |       |                 |                     |             |            |
|   | Σενάρια ροών                                                                                | •      | Μαζική Υποβολή | πωλή  | σεων στο Υπ.Α.Α | .Τ - Σενάριο ροών   |             |            |
|   | Διαγραφή                                                                                    |        | Μαζική Υποβολή | συντα | γών - πωλήσεω   | ν στο Yn.A.A.T - Σι | ενάριο ροών |            |
|   | Εκτύπωση φόρμας<br>Εκτύπωση επικετών<br>Αποστολή SMS                                        | •<br>• |                |       |                 |                     |             |            |
|   | Προσθήκη σε προεπιλογές<br>Αφαίρεση από προεπιλογές                                         | •      |                |       |                 |                     |             |            |
|   | Σε νέο παράθυρο<br>Επισύνναψη σε μήνυμα<br>Εξαγωγή στον clipboard<br>Εξαγωγή σε ορχείο .xxf |        |                |       |                 |                     |             |            |

Στο παράθυρο που θα εμφανιστεί πιέστε <Εκτέλεση>. Το σύστημα θα φροντίσει να ενημερώσει το χρήστη στην περίπτωση που τα δεδομένα ενός παραστατικού είχαν αποσταλεί ήδη στο ΥΠ.Α.Α.Τ, ενώ με το πέρας της εργασίας θα εμφανιστεί πλήρης λίστα με τα παραστατικά που ενημέρωσαν την ιστοσελίδα του Υπουργείου Αγροτικής Ανάπτυξης και Τροφίμων.

| S1 Import Script                                                                                                    | SI Import Script                                                                                                    | ×             |
|----------------------------------------------------------------------------------------------------|----------------------------------------------------------------------------------------------------|---------------|
| 🐐 Εκτέλεση 🔠 Πολυεταιρική ★ Πρότυπα δεδομένο (+                                                                           | 🕅 🤞 Έκτέλεση 🚛 Πολυεταιρική ★ Πρότυπο δεδομένα 🖡                                                                                                    | <             |
| Import Script           Тре́довово:         Жицересі         3           Маучіцета:         Уловому виклачивани         3 | Import Script           Трбдонов:         Акирес:         1         ZuveAuxéc:         3           Миниципа:         НипрВейд сдокуловёйтех.         3 | Πρότυπα δεδομ |
| Α/Α Στάδιο Ένορξη Λήξη Διάρκεια<br>Επιβεβαίωση                                                                            | δ<br>Α/Α Στόδιο Έναρξη Λήξη Διάρκεια<br>Επιβεβαίωση                                                                                                    | Èva           |
| Soft message!                                                                                                    | Μηνύματα εργασίας<br>Εισήχθησον το ποροκότια παραστοτικά :<br>Ταλαθοσουοι με κωθικό συνταγής: 27990951<br>Τάλαθοσουι με κωθικό συνταγής: 27990997      |               |

Μετά την επιτυχή διαδικασία μαζικής υποβολής συνταγών θα πρέπει (όπως ισχύει και στην περίπτωση υποβολής συνταγής που περιγράφεται παραπάνω) μέσα από τις ψηφιακές υπηρεσίες του Υπ.Α.Α.Τ να αναζητηθούν οι συνταγές που μόλις καταχωρήθηκαν από το Soft1 AGROS και να γίνει εκτύπωσή τους (όπως προβλέπει το Υπ.Α.Α.Τ)

Για τη διευκόλυνση των πελατών διατίθεται και σχετικό ευρετήριο στο κύκλωμα των πωλήσεων (Παραστατικά με φυτοφάρμακα), με το οποίο δίνεται η δυνατότητα εύκολου φιλτραρίσματος των παραστατικών που περιέχουν φυτοφάρμακα και δεν έχουν ενημερώσει το ΥΠ.Α.Α.Τ.

# Φόρμα Γεωργικών Φαρμάκων

Ταυτόχρονα με τη καταχώριση του παραστατικού μπορείτε να εκτυπώσετε τη Φόρμα Γεωργικών Φαρμάκων (ειδική φόρμα που παραδίδεται στους πελάτες με το πέρας της συναλλαγής).

Η φόρμα έχει σχεδιαστεί με χρήση Soft1 εργαλείων και για να είναι διαθέσιμη προς χρήση θα πρέπει να εισάγετε στο σύστημα το αρχείο **4036 - Φόρμα γεωργικών φαρμάκων.XXF** 

**Info:** Η φόρμα μπορεί να χρησιμοποιηθεί ειδικά για τις περιπτώσεις που δεν είναι εφικτή η σύνδεση με το site του Υπουργείου

## Γεωτεχνικό Ημερολόγιο

Στο AGROS menu θα βρείτε το **Γεωτεχνικό Ημερολόγιο** από το οποίο μπορείτε να έχετε άμεσα πληροφορίες για τα δεδομένα της συνταγής, όπως αυτά καταγράφονται στο στάδιο της τιμολόγησης ανά πελάτη, αγροτεμάχιο, δραστική ουσία και άλλα σχετικά γεωτεχνικά στοιχεία. Το Γεωτεχνικό ημερολόγιο αφορά σε ευρετήριο από τα Παραστατικά πωλήσεων.